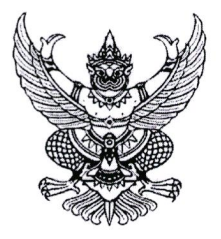

ประกาศมหาวิทยาลัยราชภัฏจันทรเกษม เรื่อง กำหนดการส่งรูปภาพบัณฑิต เพื่อจัดทำบัตรประจำตัวบัณฑิต ประจำปีการศึกษา ๒๕๖๕

เพื่อเป็นการเตรียมความพร้อมสำหรับการเข้ารับพระราชทานปริญญาบัตร ประจำปี การศึกษา ๒๕๖๕ อาศัยอำนาจตามความในมาตรา ๓๑ แห่งพระราชบัญญัติมหาวิทยาลัยราชภัฏ พ.ศ. ๒๕๔๗ มหาวิทยาลัยจึงกำหนดให้บัณฑิตส่งรูปภาพบัณฑิต โดยมีรายละเอียดดังนี้

๑. กำหนดส่งรูปภาพบัณฑิต ระหว่างวันที่ ๑ - ๓๑ กรกฎาคม ๒๕๖๗ โดยให้ส่งผ่าน ทาง web Application Graduation CRU : https://op.chandra.ac.th/dsd/graduation.cru

๒. ให้บัณฑิตศึกษาขั้นตอนการส่งรูปภาพ ได้ตามรายละเอียดท้ายประกาศนี้

จึงประกาศให้ทราบโดยทั่วกัน

ประกาศ ณ วันที่ 6 ๆ มิถุนายน พ.ศ.๒๕๖๗

(ผู้ช่วยศาสตราจารย์ธงชัย เหลืองทอง) รองอธิการบดี ปฏิบัติราชการแทน อธิการบดีมหาวิทยาลัยราชภัฏจันทรเกษม

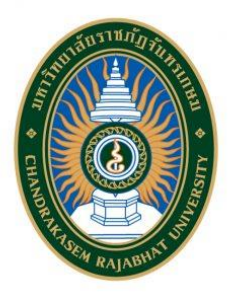

## ขั้นตอนการส่งรูปภาพ เพื่อจัดทำบัตรประจำตัวบัณฑิต ที่จะเข้ารับพระราชทานปริญญาบัตร ประจำปีการศึกษา ๒๕๖๕

| ขั้นตอนที่ | รายละเอียด                                                                         |
|------------|------------------------------------------------------------------------------------|
| ໑.         | - Login เข้าสู่ Web Application Graduation CRU                                     |
|            | โดยใช้รหัสนักศึกษาและหมายเลขบัตรประจำตัวประชาชน                                    |
| ില.        | - กดที่ปุ่ม 📃 Menu หลังจากนั้นกดที่ปุ่ม 🗖 ส่งรูปภาพ                                |
|            | - ให้ศึกษาข้อปฏิบัติและปฏิบัติตามรายละเอียดที่แจ้งไว้                              |
| តា.        | - ดำเนินการ Upload รูปภาพ ด้วยนามสกุล .JPG, .JPEG, .PNG , .GIF เท่านั้น            |
| ໔.         | - ให้ตรวจสอบสถานะการส่งรูปภาพหลังจาก Upload ๓ วันทำการ                             |
|            | - Login เข้าสู่ Web Application Graduation CRU                                     |
|            | - กดที่ปุ่ม 📃 Menu หลังจากนั้นกดที่ปุ่ม 🗖 ส่งรูปภาพ                                |
|            | - สถานะการตรวจสอบมีรายละเอียดดังนี้                                                |
|            | <b>อยู่ระหว่างรอการตรวจสอบข้อมูล</b> หมายถึง อยู่ระหว่างรอเจ้าหน้าที่ตรวจสอบรูปภาพ |
|            | <b>กรุณาแก้ไขรูปภาพ</b> หมายถึง ให้แก้ไขรูปภาพตามรายละเอียดที่ระบุไว้              |
|            | <b>ผ่านการตรวจสอบ</b> หมายถึง รูปภาพมีความถูกต้อง                                  |

Web Application Graduation CRU

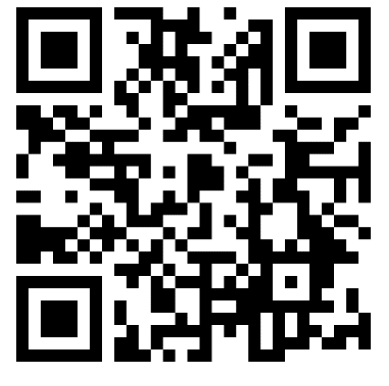

bit.ly/cru-graduation

## หากมีข้อสงสัยสามารถติดต่อสอบถามได้ที่

กองพัฒนานักศึกษา ห้อง ๓๒-๓๐๘ ชั้น ๓ อาคารกิจการนักศึกษา หมายเลขโทรศัพท์ ๐๒-๙๔๒-๖๘๐๐ ต่อ ๑๓๐๖ Facebook Fanpage : กองพัฒนานักศึกษา จันทรเกษม